## Tutorial para solicitação de Apoio Pedagógico aos Processos Inclusivos - NAED

## REPRESENTANTE REGIONAL

## 1- Acesse o SEI - https://sei.campinas.sp.gov.br

2- Localize o processo e, após leitura e análise dos dados, insira um documento do tipo despacho solicitando análise e parecer da supervisão educacional e da(s) professora(s) de referência do Naed

3 – Clique no ícone "incluir documento".

| Apon Petagógico aos Processos mickaivos | 1 🗉           | h 👁 💋 🗄 | • • • • I. | 🕹 🖿 🖬 | • 2 2 • |
|-----------------------------------------|---------------|---------|------------|-------|---------|
| P Consultar Andomento                   | 55 <b>Q</b> , |         |            |       |         |

## 4 – Escolha o tipo de documento Despacho

| Sel max                                                                                                    |                                                                                            | (Pers)          | saber+ Mora Peoplita                                                                                                    | PAC SME OF CEB NEE + |
|----------------------------------------------------------------------------------------------------|--------------------------------------------------------------------------------------------|-----------------|----------------------------------------------------------------------------------------------------|----------------------|
| Controle de Processoe<br>Inicial Processo<br>Raterno Programade<br>Perceita                                                                                                    | KING Pedagógica als Proces     Apolo Pedagógica als Proces     Apolo Pedagógica als Proces | Gerar Documento | Escolha o Tipo do Documento: O                                                                                                    |                      |
| Technologian<br>Textos Padola<br>Modelas Facotos<br>Biscos de Recella<br>Biscos de Recella<br>Biscos de Recella<br>Biscos de Recella<br>Derdetes<br>Processos Sobreatados<br>Acorganhamento Especial<br>Marcadores<br>Derdetes | P Consultar Antantecho                                                                     |                 | Esterno<br>Acesso / Revogaçilo ao SEI<br>Apelo Petagógico aos Processos Inclusivo<br>Contailo<br>Criagilo Alteraçilo Tipos de Documentos<br>Criagilo Alteraçilo Tipos de Processos<br>DGP - Solicit Agendamento Salilo Vermelh<br>Pilop<br>Decreto 17.773 - DEINFO | 1                    |
| Estatuticas                                                                                                    |                                                                                            | ->              | Despitche<br>Memorando                                                                                                    |                      |

5- No campo Texto Inicial clique em "nenhum"

6 - No campo Descrição escreva: "Solicitação de Apoio Pedagógico aos Processos Inclusivos + nome completo do(a) aluno(a)".

O preenchimento do campo Destinatários é opcional. Se quiser, insira os destinatários da próxima tramitação, ou seja, supervisão educacional e professora de referência do Naed

| Controle de Processos                                                                                | PMC 2020 00022057-84 (0)    | Corres Desuments                                                           |                    |
|----------------------------------------------------------------------------------------------------|-----------------------------|----------------------------------------------------------------------------|--------------------|
| Iniciar Processa                                                                                     | Appio Pedagógico aos Proces | Gerar Documento                                                            |                    |
| Ratomo Programado                                                                                    | Appio Pedadojco aos Proces  |                                                                            | Gerline Cales John |
| Pesquisa                                                                                             |                             |                                                                            |                    |
| Base de Conhecimento                                                                                 | P Consultar Andamento       | Despecho                                                                   |                    |
| Teatus Padrão                                                                                        |                             | Texto Inicial                                                              |                    |
| Modeles Paverilos                                                                                    |                             | <ul> <li>Documenta triadela</li> </ul>                                     |                    |
| Blocos de Assinatura                                                                                 |                             | O Texts Pachile                                                            |                    |
| Blocce de Reanião                                                                                    |                             | # Nethuri                                                                  |                    |
| Blocos Internos                                                                                      |                             |                                                                            |                    |
| Contates                                                                                             |                             | Descrição                                                                  |                    |
| Precessos Sobrestados                                                                                |                             | SOLICITAÇÃO DE APOIO PEDAGOGICO AOS PROCESSOS INCLUSIVOS + NOME DA CRIANÇA |                    |
| Acompanhamento Especial                                                                              |                             | interessatios.                                                             |                    |
| Mancaderes                                                                                           |                             |                                                                            |                    |
| Portos de Controle                                                                                   |                             |                                                                            | - P X              |
| Estatisticas +                                                                                       |                             |                                                                            | **                 |
| Grupos +                                                                                             |                             |                                                                            |                    |
| Ralatórios Þ                                                                                         |                             | Dgsfinatkriss:                                                             |                    |
|                                                                                                    |                             | Supervisio (PMC-SHE NAED NO-SUPERVISAD)                                    | - PRX              |
| Acesse as lojas App Store ou Goegle<br>Play e instalie o aplicativo do SEE na seu<br>celular.        |                             |                                                                            |                    |
| Abra o aplicativo do XEII e faça a leitara<br>do código abaixo para sincrentati lo com<br>sua conto. |                             | Classificação por Assyrtes:                                                |                    |
| 国際地球国                                                                                                |                             |                                                                            | **                 |

- 7- O nível de acesso deve ser <u>sempre**público**</u>
- 8– Clique no botão Confirmar dados

|              | (B) F105005 |
|--------------|-------------|
| <br>Presento | (B) Fobics  |
|              |             |

9 – Escreva seu Despacho, clicando no ícone abaixo

| sei                                                                                                    |                                                                                                    | Pasa yakees Messa Pergaha                                                                                                    | PNC-SNC-OP-CES-NEE • 1 1                                                                        |
|----------------------------------------------------------------------------------------------------|----------------------------------------------------------------------------------------------------|----------------------------------------------------------------------------------------------------|-------------------------------------------------------------------------------------------------|
| Contour de Processo<br>Inder Processo<br>Resons Programado<br>Peoples<br>Base de Cothecheento<br>Testas Paolas<br>Medeos prestos<br>Décas de Asalastara<br>Béces de Reuxilia<br>Béces de Reuxilia<br>Béces de Reuxilia<br>Béces de Reuxilia<br>Décas de Reuxilia<br>Processos Sobestedos<br>Acorgantamento Especial<br>Manudeos | Plac 2005 00022067-64 dt<br>Aprio Pethylogica ans Proces<br>Departer Pathylogica ans Proces<br>Departer Pathylogica ans Proces<br>Departer Pathylogica ans Proces<br>Departer Pathylogica and Proces<br>Departer Pathylogica and Process<br>Departer Pathylogica and Process<br>Potensitat Andemantic | EXAMPLE AND SOLVE AND A CONTRACT OF A CONTRACT OF A CONTRACT ON A CONTRACT OF A CONTRACT OF A CONTRA | CAMENAS<br>ana - Se contranguna ap perte<br>MC-SME-DP-CEB-NEE<br>Campanas, 15 de ranso de 2020. |
| Pontos de Controle<br>Estatúdicas y                                                                                                    |                                                                                                    | Nat 103 1002007-04                                                                                                    | 3467561                                                                                         |
| Grupon a<br>Robritriza a                                                                                                    |                                                                                                    | Criado por consta redeigares, tenido 1 por contra redeigares em 284                                                                                                    | 05/2000 12:38:34                                                                                |
| Accesse on Injus App Some on Georgia<br>Tray o installs o aphoative do SET no seu<br>calvida.<br>Alte o apticative do SET e faça a luitone<br>do collega abates para stecensiol-le com<br>tale contia.                                                                                                    |                                                                                                    |                                                                                                    |                                                                                                 |

10 - Após redigir, salve e assine

| seil                                                                                                    | Pass salare - More Propries Philippine Philippine - Philippine - Phili |
|----------------------------------------------------------------------------------------------------|----------------------------------------------------------------------------------------------------|
| PMC 2020 06022547-64 (# Apole Pedagógico aos Processes Inclu Apole Pedagógico aos Processes Inclu Apole Pedagógico aos Processes Inclu Addonas Unicular Contente Contente Con | 100VC - 2017/11 - Departs - Comp Channel     100VC - 2017/11 - Departs - Comp Channel     100VC - 2017/11 - Departs - Departs - Dep      |
|                                                                                                    | Campena, 18 de maio de 2020.<br>Para prossegamente .                                                                                                    |
|                                                                                                    | NE 201902814 381194                                                                                                    |

11 – Envie o processo para as unidades: PMC-SME-NAED xxx - SUPERVISAO e PMC-SME-NAED xxx - EE

SUPERVISOR E PROFESSOR DE REFERÊNCIA

Seguir os passos de 1 a 10 do Representante Regional. O despacho do supervisor e do professor de referência deve conter o parecer relativo à solicitação da escola.

Finalizado o despacho da supervisão e professor de referência, o processo deve ser enviado para a unidade: SME-PMC-DP-CEB-NEE

Tanto a supervisão quanto o professor de referência podem enviar o processo.

Bom trabalho!!! Núcleo de Educação Especial!!!